## Konfigurieren der Admin-VLAN-ID mithilfe von Softtasten auf den IP-Telefonserien SPA300 und SPA500

## Ziele

Die Admin-VLAN-ID ist das zusätzliche VLAN, zu dem das Telefon gehört. Er überschreibt den Wert, der durch den Operation VLAN ID-Parameter angegeben wird.

In diesem Dokument wird erläutert, wie die Admin-VLAN-ID auf den IP-Telefonen der Serien SPA300 und SPA500 konfiguriert wird.

## Anwendbare Geräte

·Serie SPA 300 · Serie SPA 500

## Admin-VLAN-ID

Schritt 1: Drücken Sie die Taste Setup, um das Setup-Menü zu öffnen.

| 🗋 s         | etup                                  | ~     |  |  |  |
|-------------|---------------------------------------|-------|--|--|--|
| 1<br>2<br>3 | Call History<br>Directory<br>Settings |       |  |  |  |
| DND         |                                       |       |  |  |  |
| Sele        | ect C                                 | ancel |  |  |  |

Schritt 2: Drücken Sie 3 auf der Tastatur, oder navigieren Sie zu Settings (Einstellungen).

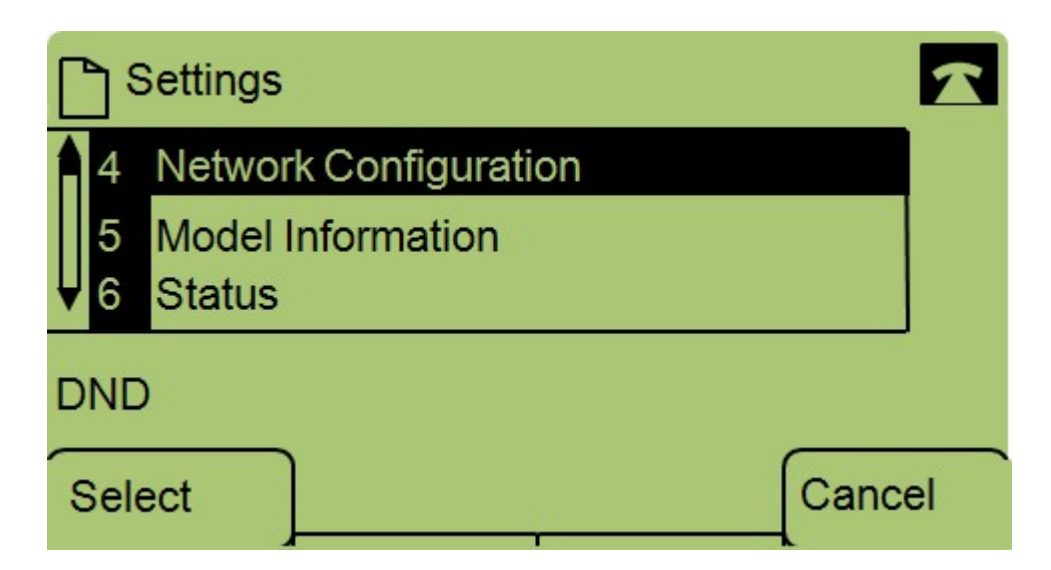

Schritt 3: Drücken Sie 4 auf der Tastatur, oder navigieren Sie zur Netzwerkkonfiguration.

| Network Configuration | R  |
|-----------------------|----|
| 13 Admin. VLAN Id     |    |
| 1<br>14 Enable CDP    |    |
| DND                   |    |
| Select                | əl |

Schritt 4: Navigieren Sie zu Admin-VLAN-ID.

| Network Configuration |         |       |        |  |  |
|-----------------------|---------|-------|--------|--|--|
| Admin.                | VLAN Id |       |        |  |  |
| 1                     |         |       |        |  |  |
| DND                   |         |       |        |  |  |
| ОК                    | <<      | Clear | Cancel |  |  |

Schritt 5: Drücken Sie die << Taste, um alle vorherigen Konfigurationen zu löschen.

Schritt 6: Geben Sie die neue Admin-VLAN-ID über die Tastatur ein.

Schritt 7: Drücken Sie OK, um die Änderungen zu speichern.